## **Re-Transmitting Messages**

If you are missing responses or status messages from Customs, and you wish to resend these messages then;

- 1. Log into the ICS.
- 2. Go to the "Outbound Messages" menu item and select "Search".

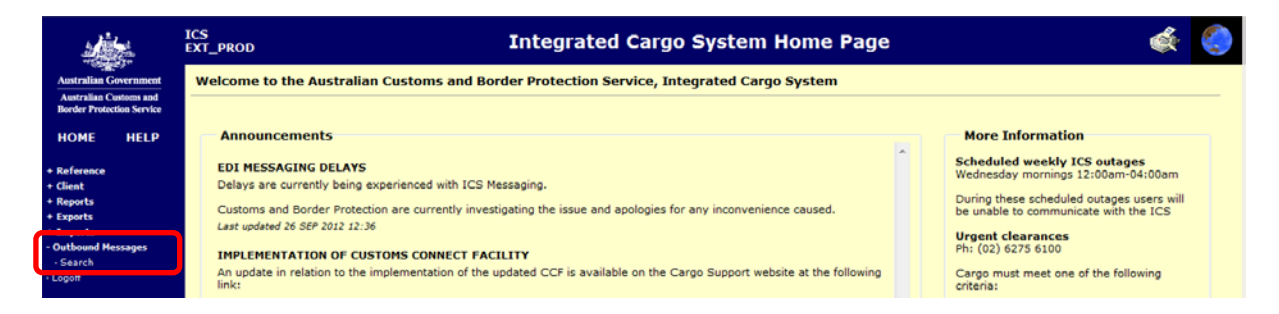

3. Enter in the "Senders Ref" field of the missing message that is required to be resent.

|                                                                              | ICS<br>EXT_PROD | CS Outbound Message Search                              |                                  |  |   |  |  |  |
|------------------------------------------------------------------------------|-----------------|---------------------------------------------------------|----------------------------------|--|---|--|--|--|
| Australian Government<br>Australian Customs and<br>Border Protection Service |                 | Select a Search Combination Outbound Message Recip      | ent & Senders Ref & Message Type |  |   |  |  |  |
| HOME HELP<br>+ Reference<br>+ Client                                         | Outbound        | Message Recipient ID 66015286036 Senders Ref            | Message Type                     |  |   |  |  |  |
| + Reports<br>+ Exports<br>+ Imports<br>- Outbound Messages<br>· Search       |                 | Inbound Message Date/Time Range<br>From<br>Date<br>Time | To<br>Date<br>Time               |  |   |  |  |  |
| Logon                                                                        |                 |                                                         | Search Clear                     |  | - |  |  |  |

4. Then select the "Message Type" from the list. For this you will need to click on the book icon.

|                                                                                                    | ICS<br>EXT_PROD | Outbound Message Search                                                                     |                           |   |  |  |  |  |
|----------------------------------------------------------------------------------------------------|-----------------|---------------------------------------------------------------------------------------------|---------------------------|---|--|--|--|--|
| Australian Government<br>Australian Customs and<br>Border Protection Service                       |                 | Select a Search Combination Outbound Message Recipient & Senders Ref & Message Type         |                           |   |  |  |  |  |
| HOME HELP + Reference - Client + Reports + Exports + Imports - Outbound Hessages - Search + Legoff | Outbound Mes    | sage Recipient ID 66015286036 Senders Ref bound Message Date/Time Range From Date Time Time | Message Type Search Clear | ] |  |  |  |  |

5. The Inbound Message Types appear.

| ICS<br>INT_PROD HELF | Shared Select Single                                                                                                    | ي يە            |
|----------------------|----------------------------------------------------------------------------------------------------|-----------------|
| Current              | Selection                                                                                                    |                 |
| New                  | Selection FULL IMPORT DECLARATION (FID)                                                                                                    | Clear Selection |
|                      | Select Inbound Message Type                                                                                                    |                 |
|                      | DEFERRED LIABILITY ADVICE(PYL)<br>DEPARTURE REPORT (DEP)<br>DEPOT EXPORT RECEIVAL (DRC)<br>DEPOT EXPORT RELEASE (DRL)<br>DRAWBACK CLAIM (DBK)<br>EDI CLIENT REGISTRATION (CRG)<br>EXPORT DECLARATION (EXD)<br>EXPORT DECLARATION (EXD)<br>EXPORT SUB-MANIFEST (EMM)<br>EXPORT SUB-MANIFEST (ESM)<br>FULL IMPORT DECLARATION (FID)<br>GIANT AFRICAN SNAIL (GAS)<br>IDLE ADVICE (OU1)<br>IMP. PERIODIC DEC. MAX. (IP2)<br>IMP. PERIODIC DEC. MIN. (IP1)<br>INTEGRATED AIR CARGO REP (IRA) |                 |
|                      | OK Cancel                                                                                                    |                 |

- 6. Select the message type that is required to be resent.
- 7. Click "Search".

|                                                                              | ICS<br>EXT_PROD | Outbound Message Search                                                                                  | s. |   |
|------------------------------------------------------------------------------|-----------------|----------------------------------------------------------------------------------------------------|----|---|
| Australian Government<br>Australian Customs and<br>Border Protection Service |                 | Select a Search Combination Outbound Message Recipient & Senders Ref & Message Type                      |    |   |
| HOME HELP                                                                    | Outbound        | d Message Recipient ID 66015286036<br>Senders Ref 17092012001 Message Type FULL IMPORT DECLARATION (FID) |    |   |
| Kererence     Client     Reports     Exports                                 |                 | Inbound Hessage Date/Time Range                                                                          | 7  |   |
| + Imports<br>- Outbound Messages<br>- Search<br>- Logoff                     |                 | Date Date Time                                                                                           |    |   |
|                                                                              |                 | [Search] Clear                                                                                           |    | _ |

8. Select the message from the list displayed.

|                                                    | ujê<br>Xilîn<br>Yet                | ICS<br>INT_PR | ROD                               |                     | Outbo       | und M      | less    | age List        |                | چې | ٢ |
|----------------------------------------------------|------------------------------------|---------------|-----------------------------------|---------------------|-------------|------------|---------|-----------------|----------------|----|---|
| Australian Go<br>Australian Cus<br>Border Protecti | vernment<br>toms and<br>on Service | Searc         | h Criteria Recipient ID: 6601528  | 16036; Senders REF: | 17092012001 | l; Message | е Туре: | FULL IMPORT DEC | LARATION (FID) |    |   |
| НОМЕ                                               | HELP                               |               |                                   | Transmi             | ission      |            |         |                 |                |    |   |
| + Reference                                        |                                    | Туре          | Recipient                         | Date                | Time        | Туре       | Mes     | sage Owner      | Senders Ref    |    |   |
| + Client                                           |                                    |               |                                   |                     |             |            |         |                 |                |    |   |
| · Reports                                          |                                    | DSA           | AUSTRALIAN CUSTOMS AND BORDER PRO | TECTION SERVICE 2   | 3 SEP 2012  | 03:43      | FID     | 66015286036     | 17092012001    |    | ~ |
| + Exports                                          |                                    | IDA           | AUSTRALIAN CUSTOMS AND BORDER PRO | TECTION SERVICE 2   | 3 SEP 2012  | 00:44      | FID     | 66015286036     | 17092012001    |    |   |
| - Outbound Mes                                     | sages                              | DSA           | AUSTRALIAN CUSTOMS AND BORDER PRO | TECTION SERVICE 1   | 7 SEP 2012  | 11:45      | FID     | 66015286036     | 17092012001    |    |   |
| · Search                                           |                                    | IDA           | AUSTRALIAN CUSTOMS AND BORDER PRO | TECTION SERVICE 1   | 7 SEP 2012  | 11:40      | FID     | 66015286036     | 17092012001    |    |   |
| Bulk Retrans                                       | mit                                |               |                                   |                     |             |            |         |                 |                |    |   |
| + Manage Thesa                                     | aurus                              |               |                                   |                     |             |            |         |                 |                |    |   |
| + RISK Assessm<br>• Logoff                         | ent                                |               |                                   |                     |             |            |         |                 |                |    |   |

To retransmit status on from a Cargo Report you need to select the "CSA" to retransmit.

## 9. Select "Retransmit".

| 🧉 Outbound I    | Message View | - Windows Intern | et Explorer                                      | x |
|-----------------|--------------|------------------|--------------------------------------------------|---|
| ICS<br>INT_PROD | HELP         |                  | Outbound Message View                            |   |
| - Inbound       | Message      |                  |                                                  |   |
| Messa           | ge Owner 66  | 5015286036       | Senders Ref 17092012001 Senders Vers 1           |   |
| Send            | er Site ID F | Y374X            | Email Address IMPDEC11@BIGPOND.NET.AU            |   |
| Mess            | age Type 🚹   | D - FULL IMPOR   | T DECLARATION                                    |   |
| Date/1          | ime Sent 1   | 7 SEP 2012 11:4  | 10                                               |   |
| Outboun         | d Message    |                  |                                                  |   |
|                 |              | Email Address    | IMPDEC11@BIGPOND.NET.AU                          |   |
|                 |              | Recipient ID     | 66015286036                                      |   |
|                 | R            | ecipient Name    | AUSTRALIAN CUSTOMS AND BORDER PROTECTION SERVICE |   |
|                 | Custom       | s Authority No   | N/A at Header                                    |   |
|                 |              | Message Type     | IDA - FULL IMPORT DECLARATION ADVICE             |   |
|                 | First        | t Transmissior   | 17 SEP 2012 11:40                                |   |
|                 | Retra        | insmit Counter   | r 0                                              |   |
|                 | Last R       | etransmissior    | 17 SEP 2012 11:40                                |   |
|                 |              |                  | Total Error Count 0                              |   |
| Туре            | Code         | Location         | Reason                                           |   |
| Advice          | ID0545       | Header           | AIR WAYBILL HAS NOT BEEN REPORTED                |   |
| Advice          | ID0010       | Line 1           | MASTER AIR WAYBILL CHECK DIGIT IS INVALID        |   |
|                 |              |                  |                                                  |   |
| Prev Mess       | sage Next    |                  | Retransmit                                       |   |

The message has now been resent.